附件3:

## 青岛大学雨课堂在线教学工具教师操作指南

各位老师,您好!疫情防控期间,为做好"停课不停教、 停课不停学",帮助您顺利开展网上教学,快速掌握操作技 巧,教务处与雨课堂服务公司结合我校实际情况,精心编制 了本操作指南。

本操作指南共分三个部分,第一部分是"简易操作流程",您可以通过五步操作,快速开始一门课程的在线授课; 第二部分是"雨课堂使用学习视频及直播培训课程",为您 提供了更加详细的操作视频和操作指南;第三部分是"技术 服务团队信息",您在使用过程中如遇到技术问题可以通过 电话或加入技术支持群的方式进行咨询。

老师们,请认真阅读并按照操作指南提前熟悉网上授课的操作流程,做好准备工作,教务处也将针对您使用过程中的共性问题,邀请雨课堂的培训师或操作熟练的教师进行答疑。老师们,让我们共同努力,应战疫情,保障教学顺利开展!

## 第一部分 简易操作流程

首次使用请进入微信,搜索"雨课堂",并关注公众号。

 身份绑定(如果之前已经完成身份认证,可忽略此步,直接开 启直播)

进入雨课堂公众号,点击菜单栏里的【更多】-【身份绑定】,进入页面后,搜索我校全称,进入我校身份绑定页面,按页面提示进行 身份绑定,如图1所示。我校教师请使用教务系统教师号进行身份绑 定。

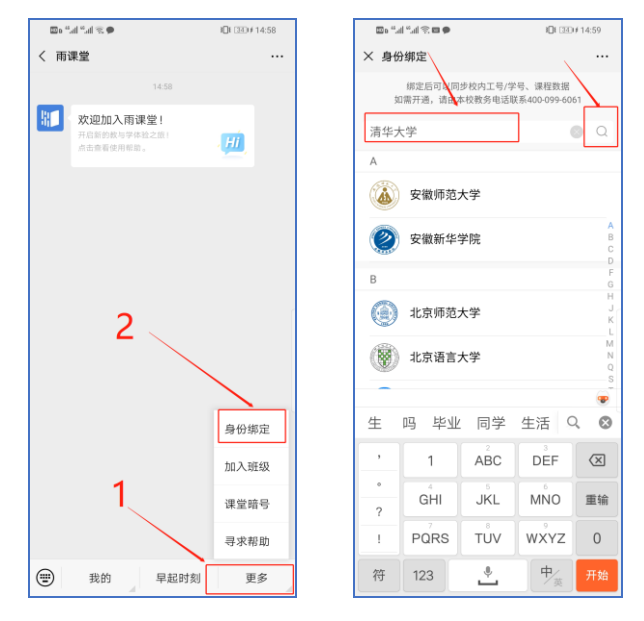

图1身份绑定

#### 2. 安装雨课堂插件

打开雨课堂官网上的【下载】入口 (<u>https://www.yuketang.cn/download</u>)下载雨课堂安装包,电脑系 统必须为 Windows XP SP3、Windows7 及以上版本,需同时安装 PowerPoint2010 及以上版本或 WPS 个人版(6929)及以上版本根据 提示进行安装, PowerPoint2007 版本可下载 office2007 版专用安装 包使用。

安装过程中有问题可查看: https://www.yuketang.cn/help?list=1 3. 开启雨课堂授课-开启直播

打开授课 PPT,点击【雨课堂】,扫码或账密登录之后,点击【开 启雨课堂授课】。如图2所示。

| 文  | 牛 开始 i                                                        | Slide 插入                                | 设计                                      | 切换动画            | ī 幻灯片放映               | 审阅 视暨       | a 帮助  | 雨课堂                     | ♀ 操作                   | 说明搜索                                                               |                                       |                                            |                                         |         |  |
|----|---------------------------------------------------------------|-----------------------------------------|-----------------------------------------|-----------------|-----------------------|-------------|-------|-------------------------|------------------------|--------------------------------------------------------------------|---------------------------------------|--------------------------------------------|-----------------------------------------|---------|--|
| 微信 |                                                               | ▶ □ □ □ □ □ □ □ □ □ □ □ □ □ □ □ □ □ □ □ | ■ ● ● ● ● ● ● ● ● ● ● ● ● ● ● ● ● ● ● ● | LLL A<br>投票 填空器 | ] 🔆 🏹 🗾<br>🛛 主观题 批星导入 | *<br>新建试卷 新 | 建手机课件 | MOOC<br>插入 插<br>夢课视频 网络 | <ul><li>入 上传</li></ul> | ▲<br>一<br>一<br>一<br>一<br>一<br>一<br>一<br>一<br>一<br>一<br>一<br>一<br>一 | ↓ ↓ ↓ ↓ ↓ ↓ ↓ ↓ ↓ ↓ ↓ ↓ ↓ ↓ ↓ ↓ ↓ ↓ ↓ | 口口 (1) (1) (1) (1) (1) (1) (1) (1) (1) (1) | 》 · · · · · · · · · · · · · · · · · · · | 計<br>关于 |  |
| 用户 | 理想 理想                                                         | 学教学                                     |                                         | 插入题目            |                       |             |       | 课外资料                    | 制作                     |                                                                    |                                       |                                            | 更多                                      |         |  |
| 1  | 直积分值目                                                         |                                         |                                         |                 |                       |             |       |                         |                        |                                                                    | `1                                    |                                            |                                         |         |  |
| 2  | R-0.085503<br>                                                |                                         |                                         | 4               | 2                     |             |       |                         |                        |                                                                    |                                       |                                            |                                         |         |  |
| 3  | UNI/#-2<br>-2<br>-2<br>-2<br>-2<br>-2<br>-2<br>-2<br>-2<br>-2 | •                                       |                                         |                 |                       |             | 1     | <b></b>                 | 分                      | ♪课₹                                                                | 呈                                     |                                            |                                         |         |  |
| 4  |                                                               |                                         |                                         |                 |                       |             |       |                         |                        |                                                                    |                                       |                                            |                                         |         |  |
| 5  | 08879-7625782-7624<br>08879-7625782-762-76280                 |                                         |                                         |                 |                       |             |       |                         |                        |                                                                    |                                       |                                            |                                         |         |  |
| 6  | Millione Million<br>                                          |                                         |                                         |                 |                       |             |       |                         |                        |                                                                    |                                       |                                            |                                         |         |  |

#### 图 2 开启雨课堂授课

# 4. 选择要进行直播的课程和班级,点击开启授课按钮

特别说明:请选择带有我校校徽的课程,带有校徽的课程班级已 经开通了直播权限,如图3所示。

| 选择课程和班级                                                                                                 | ×                                           |
|----------------------------------------------------------------------------------------------------|---------------------------------------------|
| 课程 清华学风建设讨论会 戀<br>班级 大学数学(1)<br>班级 学堂在线介绍<br>教育心理学 ⑧<br>《资治通鉴》导读 ♀<br>复变函数<br>大学数学<br>《内测课程-吕秋亮》 №<br>◎ | · ↓<br>选择类似这种带有我<br>校校徽logo的课程和<br>班级进行授课教学 |

图 3 选择课程班级

## 5. 开启直播

开启授课后,点击 PPT 右端的悬浮按钮,选择开启"语音直播" 或"视频直播"。如图 4 所示。

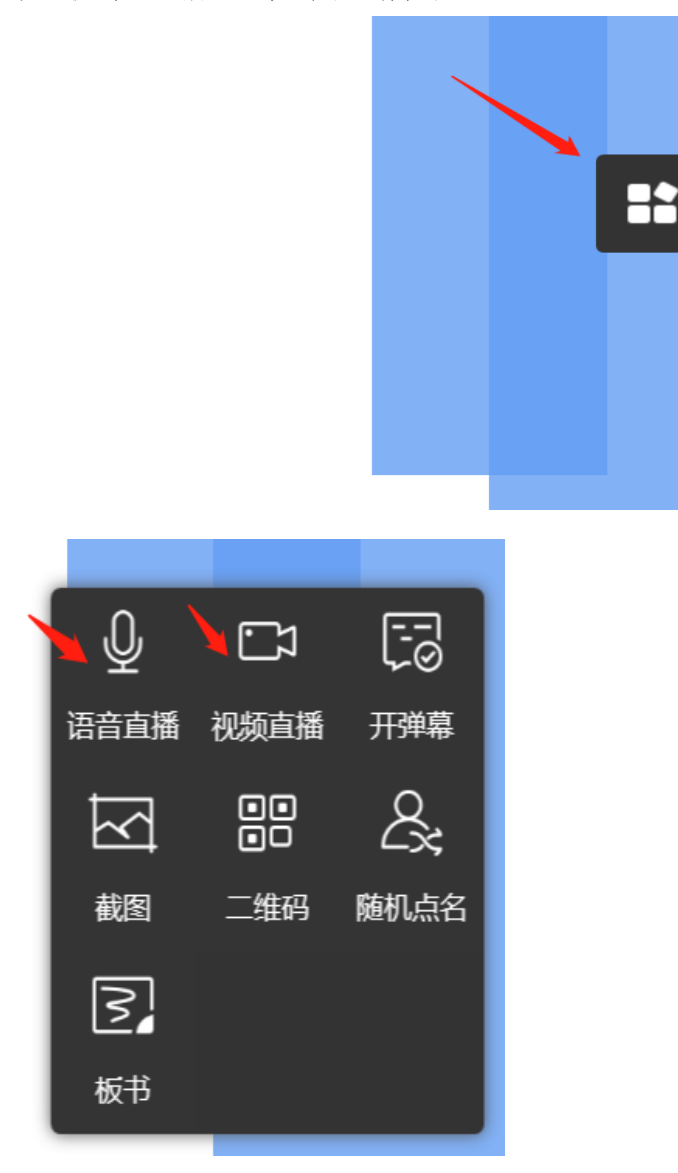

图 4 开启直播

以视频直播为例,点击视频直播之后,出现如下设备检测界面, 建议将输入音量调整至100,如图5所示。

| 设备检测 ×                                               |
|------------------------------------------------------|
| 输入设备: Integrated Camera ~                            |
|                                                      |
| □ 画而预览                                               |
| 输入设备: <sup>麦鸡风</sup> (2- High Definition Audio 设备) ~ |
| 输入音量: 🕼 🖊 100                                        |
| 输入电平:                                                |
| □输入测试:                                               |
| 完成                                                   |

### 图 5 设置输入音量

在弹出的是否允许摄像头权限中,选择允许,如图6所示。

| 开 | 启视频直播 需要 | 使用摄像头 | 汉限 |
|---|----------|-------|----|
|   | 允许       | 拒绝    |    |
|   |          |       |    |

### 图 6 允许使用摄像头

在弹出的是否给学生发送通知的选项里,建议老师选择"立即发送",这样学生可在微信公众号里收到直播提醒,方便学生直接从公众号信息里点击进入直播。之后直播正式开始。

| 发送通知  |                                  | ×   |
|-------|----------------------------------|-----|
| 您可以给全 | 班发送提醒,同学们将在微信中收到消                | 息   |
|       | <b>上课提醒</b><br>老师开启直播授课啦~快点进入课堂吧 | !   |
|       | 立即发送    暂不发送                     | ]00 |
| 建议点击" | 立即发送"                            |     |

图7 发送直播通知

| 🕮 e 🖞 all 📽 all 🛞                                                                                                    | 18:41                                                                                                    |
|----------------------------------------------------------------------------------------------------|----------------------------------------------------------------------------------------------------|
| 雨课堂                                                                                                    |                                                                                                    |
| ——<br>手机已变身遥控器<br>堂                                                                                                    | 8,点击进入课                                                                                                    |
| 学生点                                                                                                    |                                                                                                    |
| 18-4<br>18-4<br>18-4<br>正在登录, 验证码                                                                                                    | ↓<br>■: 1255                                                                                                    |
|                                                                                                    | 1255<br>1255<br>1255                                                                                                    |
| IE A IE A IE A IE A IE A IE A IE A IE A IE A IE A IE A IE A IE A IE A IE A IE A IE A IE A IE A IE A IE A IE A IE A IE A IE A IE A IE A IE A IE A IE A IE A IE A IE IE A IE IE | 1255<br>1255<br>1255                                                                                                    |
| 正在登录,验证研<br>請您在电脑谱输入<br>图中验证码<br>上课提醒<br>1月27日 18-41<br>老师开启直播授课啦<br>連程冬称:大学化学                                                                                                    | 1255<br>1255<br>1255                                                                                                    |
| 正在登录,验证研<br>請您在电脑运输入<br>图中验证码<br>上课提醒<br>1月27日 18:41<br>老师开启直播授课啦<br>课程名称:大学化学<br>课程时间: 2020-01-27 1                                                                                                    | 1255<br>1255<br>1255                                                                                                    |
| 正在登录,验证研<br>請您在电脑端输入<br>图中验证码<br>上课提醒<br>1月27日 18-41<br>老师开启直播授课啦<br>連程名称:大学化学<br>课程名称:大学化学<br>课程短期:                                                                                                    | 1255<br>1255<br>1255<br>1255                                                                                                    |
| IE     IE       IE     IE                                                                                                    | a<br>3<br>3<br>1<br>2<br>5<br>1<br>2<br>5<br>1<br>2<br>5<br>1<br>2<br>5<br>1<br>2<br>5<br>1<br>2<br>5<br>1<br>2<br>5<br>1<br>2<br>5<br>1<br>2<br>5<br>1<br>2<br>5<br>1<br>2<br>5<br>5<br>1<br>2<br>5<br>5<br>1<br>2<br>5<br>5<br>1<br>2<br>5<br>5<br>1<br>2<br>5<br>5<br>1<br>2<br>5<br>5<br>1<br>2<br>5<br>5<br>1<br>2<br>5<br>5<br>1<br>2<br>5<br>5<br>1<br>2<br>5<br>5<br>5<br>5<br>5<br>5<br>5<br>5<br>5<br>5<br>5<br>5<br>5 |

图 8 学生接收上课直播提醒

学生端视频直播效果预览如图 9 所示,无论使用语音直播或视频 直播,远程授课可同时进行随堂测试、弹幕、投稿等课堂活动。

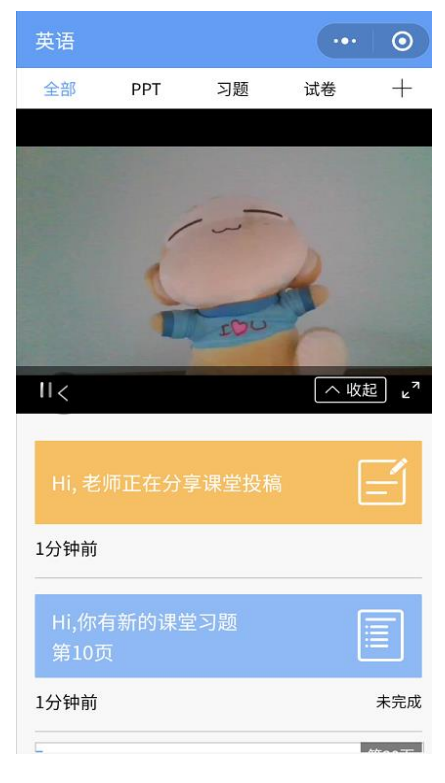

图 9 学生直播预览效果

| 操作      | 时间      | 工作内容                          |
|---------|---------|-------------------------------|
| 掌握雨课堂功能 | 开课前     | 顺利完成雨课堂常用功能的操作                |
| 模拟上课    | 开课前     | 找几位同学或者同事朋友模拟一个十分钟线上授课,确认掌握程度 |
| 学习直播课程  | 开课前     | 收看专家直播课程,学习用信息化方式做教学设计与实施     |
| 确定教学计划  | 开课前     | 调整教学计划,做好各种预案                 |
| 确定考核标准  | 开课前     | 确定考核方案,线上学习、线下考核占比多少,建议线下考核为主 |
| 调整教学课件  | 开课前     | 调整教学课件,在课件插入课上习题              |
| 发开课通知   | 开课前     | 建班级微信群,让学生加入班级,雨课堂发布考核方案和教学计划 |
| 直播调试    | 开课前半小时  | 调试直播环境和设备,建议语音直播              |
| 适应课程    | 第一课     | 主要讲课程教学方式的变化,考核要求和教学进度        |
| 直播调试    | 开课前10分钟 | 每节课至少提前10分钟调试,有网络故障预案         |
| 课后测验    | 课后      | 通过雨课堂发课后测验,客观题自动批改,主观题电脑批改    |
| 线下测验    | 线下教学前   | 学生返校开始线下教学前,进行一次线下测验          |
| 结课考试    | 课程结束    | 第一次课教师必须提前半个小时进行测试            |

6. 教师线上授课建议操作

## 第二部分 雨课堂使用学习视频及直播培训课程

关于雨课堂其他更为详细的功能使用问题,各位老师也可通过以 下两种方式之一展开学习和实践,以便尽快掌握具体的使用方法,推 进线上教学。

1. 登录雨课堂帮助中心观看教学视频

PC 端: 登录网址为: <u>https://www.yuketang.cn/help?list=11</u>;

移动端:通过公众号底部菜单栏"更多"->"寻求帮助"打开帮助中心

### 2. 雨课堂系列直播培训课程

该直播课程主要分为技术培训、专家报告、示范课程三大模块。 打开手机微信扫描以下二维码加入雨课堂班级,可以观看培训直播和 课程回放。

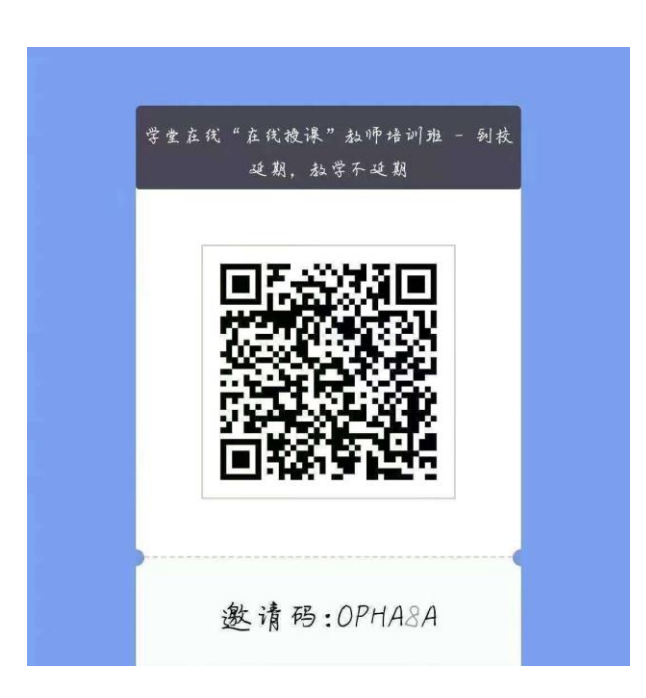

### 第三部分 技术服务团队信息

为了帮助各位老师更好的开展教学,能够尽快解决雨课堂教学中 的遇到的问题,教务处现代教育技术中心协同雨课堂为大家提供相关 技术支持服务。

> 教务处现代教育技术中心技术服务电话: 办公电话: 85953530 张安岭 13231231231 刘元勋 13687332906 雨课堂技术服务电话: 冯文娇: 13045068520 许腾: 13698639790 李珂: 15069134610 雨课堂客服电话: 400-099-6061 技术服务 QQ 群:

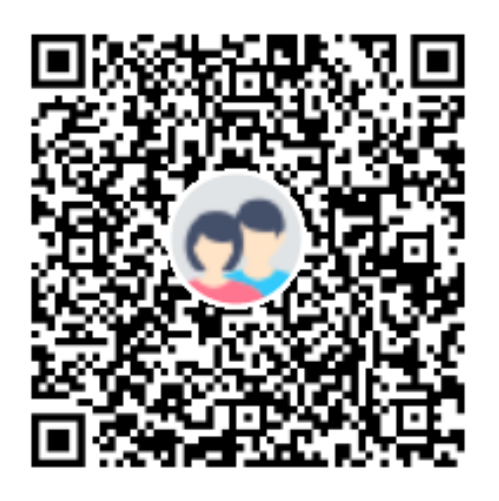

**群名称:**青岛大学雨课堂应用交流群 群 号: 1041894285